# 將差分服務代碼點對映到Sx500系列堆疊式交換 機上的隊列

### 目標

「DSCP(IP差分服務代碼點)到隊列」頁將DSCP對映到出口隊列。輸出隊列基本上具有傳 出流量。DSCP to Queue Table基於傳入IP資料包的DSCP值確定它們的出口隊列。封包的原 始VPT(VLAN優先順序標籤)保持不變。本文說明如何將DSCP對映到Sx500系列堆疊式交 換機上的隊列。

通過簡單地將DSCP改變為隊列對映、隊列排程方法和頻寬分配,可以實現網路中所需的服務 品質。

**附註**:如果交換機處於QoS基本模式且DSCP是受信任模式,或者交換機處於QoS高級模式並 且資料包屬於DSCP受信任的流,則DSCP到隊列對映適用於IP資料包。

# 適用裝置

·Sx500系列堆疊式交換器

# 軟體版本

•1.3.0.62

# 將DSCP對映到隊列的過程

步驟1.登入到Web配置實用程式,然後選擇**Quality of Service > General > DSCP to Queue**。 將開啟*DSCP to Queue*頁面:

| DSCP to Queue Table |              |                  |              |              |              |              |              |  |  |
|---------------------|--------------|------------------|--------------|--------------|--------------|--------------|--------------|--|--|
| Ingress DSCP        | Output Queue | Ingress DSCP     | Output Queue | Ingress DSCP | Output Queue | Ingress DSCP | Output Queue |  |  |
| 0 (BE)              | 1 🔻          | 16 (CS2)         | 2 🔻          | 32 (CS4)     | 3 🔻          | 48 (CS6)     | 3 🗸          |  |  |
| 1                   | 1 💌          | 17               | 2 🗸          | 33           | 3 🗸          | 49           | 3 🗸          |  |  |
| 2                   | 1 💌          | 18 (AF21)        | 2 🔻          | 34 (AF41)    | 3 🔻          | 50           | 3 🗸          |  |  |
| 3                   | 1 💌          | 19               | 2 🗸          | 35           | 3 🗸          | 51           | 3 💌          |  |  |
| 4                   | 1 🗸          | 20 (AF22)        | 2 🗸          | 36 (AF42)    | 3 🗸          | 52           | 3 💌          |  |  |
| 5                   | 1 💌          | 21               | 2 💌          | 37           | 3 🗸          | 53           | 3 🗸          |  |  |
| 6                   | 1 💌          | 22 (AF23)        | 2 🗸          | 38 (AF43)    | 3 💌          | 54           | 3 🗸          |  |  |
| 7                   | 1 💌          | 23               | 2 🗸          | 39           | 3 🗸          | 55           | 3 🗸          |  |  |
| 8 (CS1)             | 1 💌          | 24 (CS3)         | 3 💌          | 40 (CS5)     | 4 💌          | 56 (CS7)     | 3 🗸          |  |  |
| 9                   | 1 💌          | 25               | 3 🗸          | 41           | 4 🗸          | 57           | 3 🗸          |  |  |
| 10 (AF11)           | 1 💌          | 26 (AF31)        | 3 🗸          | 42           | 4 💌          | 58           | 3 🗸          |  |  |
| 11                  | 1 💌          | 27               | 3 🗸          | 43           | 4 💌          | 59           | 3 🗸          |  |  |
| 12 (AF12)           | 1 🗸          | 28 (AF32)        | 3 🗸          | 44           | 4 🗸          | 60           | 3 🗸          |  |  |
| 13                  | 1 💌          | 29               | 3 🗸          | 45           | 4 🗸          | 61           | 3 🗸          |  |  |
| 14 (AF13)           | 1 💌          | 30 (AF33)        | 3 🗸          | 46 (EF)      | 4 💌          | 62           | 3 🗸          |  |  |
| 15                  | 1 🔻          | 31               | 3 🗸          | 47           | 4 💌          | 63           | 3 🗸          |  |  |
| Apply               | Cancel       | Restore Defaults |              |              |              |              |              |  |  |

#### ·輸入DSCP — 顯示需要標籤為替代值的傳入資料包的DSCP值。

·輸出隊列 — 這允許您確定要使用的隊列。

| DSCP to Qu          | leue         |              |              |              |              |              |                 |
|---------------------|--------------|--------------|--------------|--------------|--------------|--------------|-----------------|
| DSCP to Queue Table |              |              |              |              |              |              |                 |
| Ingress DSCP        | Output Queue | Ingress DSCP | Output Queue | Ingress DSCP | Output Queue | Ingress DSCP | Output Queue    |
| 0 (BE)              | 1 -          | 16 (CS2)     | 2 🔻          | 32 (CS4)     | 3 👻          | 48 (CS6)     | 3 🗸             |
| 1                   |              | 17           | 2 🔻          | 33           | 3 💌          | 49           | 3 🗸             |
| 2                   | 3            | 18 (AF21)    | 2 💌          | 34 (AF41)    | 3 💌          | 50           | 3 🗸             |
| 3                   | 4            | 19           | 2 🔻          | 35           | 3 🔻          | 51           | 3 🗸             |
| 4                   | 1 💌          | 20 (AF22)    | 2 👻          | 36 (AF42)    | 3 👻          | 52           | 3 💌             |
| 5                   | 1 💌          | 21           | 2 🔻          | 37           | 3 🔻          | 53           | 3 🗸             |
| 6                   | 1 💌          | 22 (AF23)    | 2 💌          | 38 (AF43)    | 3 💌          | 54           | 3 💌             |
| 7                   | 1 💌          | 23           | 2 🔻          | 39           | 3 🔻          | 55           | 3 💌             |
| 8 (CS1)             | 1 💌          | 24 (CS3)     | 3 🔻          | 40 (CS5)     | 4 👻          | 56 (CS7)     | 3 🗸             |
| 9                   | 1 💌          | 25           | 3 💌          | 41           | 4 💌          | 57           | 3 🗸             |
| 10 (AF11)           | 1 💌          | 26 (AF31)    | 3 💌          | 42           | 4 💌          | 58           | 3 🗸             |
| 11                  | 1 💌          | 27           | 3 🔻          | 43           | 4 👻          | 59           | 3 🗸             |
| 12 (AF12)           | 1 💌          | 28 (AF32)    | 3 💌          | 44           | 4 💌          | 60           | 3 🗸             |
| 13                  | 1 💌          | 29           | 3 💌          | 45           | 4 💌          | 61           | 3 🗸             |
| 14 (AF13)           | 1 💌          | 30 (AF33)    | 3 💌          | 46 (EF)      | 4 💌          | 62           | 3 🗸             |
| 15                  | 1 💌          | 31           | 3 💌          | 47           | 4 💌          | 63           | 3 🗸             |
| Apply               | Cancel       | Restore De   | faults       |              |              |              | 18 <sup>2</sup> |

### 步驟2.從「輸出隊列」下拉選單中選擇將DSCP值對映到的輸出隊列(流量轉發隊列)。「 DSCP到隊列」頁包含輸入DSCP。它顯示傳入資料包中的DSCP值及其關聯的類。

| DSCP to Queue Table |              |              |              |              |              |              |              |  |  |
|---------------------|--------------|--------------|--------------|--------------|--------------|--------------|--------------|--|--|
| Ingress DSCP        | Output Queue | Ingress DSCP | Output Queue | Ingress DSCP | Output Queue | Ingress DSCP | Output Queue |  |  |
| 0 (BE)              | 1 🗸          | 16 (CS2)     | 2 🗸          | 32 (CS4)     | 3 🔻          | 48 (CS6)     | 3 💌          |  |  |
| 1                   | 1 💌          | 17           | 2 🗸          | 33           | 3 🗸          | 49           | 3 🗸          |  |  |
| 2                   | 1 💌          | 18 (AF21)    | 2 🗸          | 34 (AF41)    | 3 💌          | 50           | 3 💌          |  |  |
| 3                   | 1 💌          | 19           | 2 🗸          | 35           | 3 💌          | 51           | 3 💌          |  |  |
| 4                   | 1 💌          | 20 (AF22)    | 2 🗸          | 36 (AF42)    | 3 🗸          | 52           | 3 💌          |  |  |
| 5                   | 1 💌          | 21           | 2 🗸          | 37           | 3 🗸          | 53           | 3 🗸          |  |  |
| 6                   | 1 💌          | 22 (AF23)    | 2 🗸          | 38 (AF43)    | 3 💌          | 54           | 3 💌          |  |  |
| 7                   | 1 💌          | 23           | 2 🗸          | 39           | 3 💌          | 55           | 3 💌          |  |  |
| 8 (CS1)             | 1 💌          | 24 (CS3)     | 3 🗸          | 40 (CS5)     | 4 💌          | 56 (CS7)     | 3 💌          |  |  |
| 9                   | 1 💌          | 25           | 3 🗸          | 41           | 4 🗸          | 57           | 3 🗸          |  |  |
| 10 (AF11)           | 1 💌          | 26 (AF31)    | 3 🗸          | 42           | 4 💌          | 58           | 3 🗸          |  |  |
| 11                  | 1 💌          | 27           | 3 🗸          | 43           | 4 💌          | 59           | 3 🗸          |  |  |
| 12 (AF12)           | 1 💌          | 28 (AF32)    | 3 🗸          | 44           | 4 💌          | 60           | 3 💌          |  |  |
| 13                  | 1 💌          | 29           | 3 🗸          | 45           | 4 🗸          | 61           | 3 🗸          |  |  |
| 14 (AF13)           | 1 💌          | 30 (AF33)    | 3 🗸          | 46 (EF)      | 4 💌          | 62           | 3 💌          |  |  |
| 15                  | 1 💌          | 31           | 3 💌          | 47           | 4 💌          | 63           | 3 💌          |  |  |
| Apply               | Cancel       | Restore Def  | aults        |              |              |              |              |  |  |

步驟3.(可選)按一下Restore Defaults以還原預設設定。

步驟4.按一下Apply以儲存變更。

### 關於此翻譯

思科已使用電腦和人工技術翻譯本文件,讓全世界的使用者能夠以自己的語言理解支援內容。請注 意,即使是最佳機器翻譯,也不如專業譯者翻譯的內容準確。Cisco Systems, Inc. 對這些翻譯的準 確度概不負責,並建議一律查看原始英文文件(提供連結)。